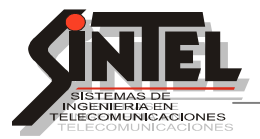

## Zara radio automatizar + RDS M31

Instalación: los archivos se descargar de la web: http://sintelelectronica.com.ar/datatecnica.htm

Ali hay 4 archivos: Zararadio +los audios en .mp3 + el prog. del clima Weather Wather live + RDS M31

1) Instalo el Zara El directorio del zara es: C:\Program Files (x86)\ZaraSoft\ZaraRadio

Luego incorporar los audios a las carpetas de Time, temperatura y humidity

Los archivos solo en mp3. en . wav no los lee. Respetar los formatos para hora HRS-\_\_ hora 00 a 23 / Minutos MIN \_\_ 00 a 59 / Temp. TMP\_ 000 a 050 Humedad HUM \_ \_ 000 a 099

Cuando inserto hora o clima hay que poner una pausa de 1 seg. sino se pisa el audio ver: Las artísticas de presentación hora y clima las pongo en una carpeta aparte.

| Cuñas Lista Media Herramientas Programas Avuda                                                                                                    |            |
|----------------------------------------------------------------------------------------------------|------------|
| Certas Dice Franciscos Fraganas Fraganas Fragan<br>Fraganas Fraganas Fraganas Fraganas Fraganas Fraganas Fraganas Fraganas Fraganas Fraganas Fraganas Fraganas Fraganas Fraganas Fraganas Fraganas Fraganas Fraganas Fraganas Fraganas Fraganas Fraganas Fraganas Fraganas Fraganas Fraganas Fraganas Fragan<br>Fraganas Fraganas Fraganas Fraganas Fraganas Fraganas Fraganas Fraganas Fraganas Fraganas Fraganas Fraganas Frag<br>Fraganas Fraganas Fraganas Fraganas Fraganas Fraganas Fraganas Fraganas Fraganas Fraganas Fraganas Fraganas Frag                                                                                                    |            |
|                                                                                                    |            |
| p ahora                                                                                                    | Siguiente  |
| Pink Floyd - Breathe (320 kbps) (YouTube 2 MP3 Converter)                                                                                                    |            |
| · · · · · · · · · · · · · · · · · · ·                                                                                                    |            |
|                                                                                                    |            |
| A                                                                                                    | taba a las |
|                                                                                                    | 19:18:23   |
|                                                                                                    |            |
| 🕨 🗙 📝 😚 🛛 Duración Total: 08:31.7                                                                                                    |            |
| Fichero Duración Título de la canción                                                                                                    | Duración   |
| 🔹 Pink Floyd - Learning To Fly (Official Music Video) (320 kbps) (YouTube 2 MP3 Converter)                                                                                                    | 04:25 8    |
| 4 pre hora                                                                                                    | 00.02.0    |
| 00 Pausa 2 seg.                                                                                                    | 00:02.0    |
| S Locución de hora                                                                                                    |            |
| III Pausa 1 seg.                                                                                                    | 00:01.0    |
| <b>Q</b> Turadiodatosdeltiempo                                                                                                    | 00:02.6    |
| UN Pausa 1 seg.                                                                                                    | 00:01.0    |
| Jemperatura                                                                                                    |            |
| 7777 HUMEdad                                                                                                    | ;,         |
| Service how a second service of the second service of the second second service of the second second s | 03/30/0    |
|                                                                                                    |            |
|                                                                                                    |            |
|                                                                                                    |            |
|                                                                                                    |            |
|                                                                                                    |            |
|                                                                                                    |            |
|                                                                                                    |            |
| Para saber si funciona damos click sobre la hora clima y sale el audio                                                                                                    |            |

------

## 2) Instalar el WWL.

C:\Program Files (x86)\Weather Watcher Live El wwl .exe es el programa El otro es el patch

| Weather.Watcher.Live 7.2.60 .rar\We | eather.Watcher.Live 7.2.60 ARI | 14NI - archivo RA | AR, tamaño descomprimid | lo 6.550.280 bytes |          |   |
|-------------------------------------|--------------------------------|-------------------|-------------------------|--------------------|----------|---|
| Nombre 🔺                            | Tamaño                         | Comprimido        | Tipo                    | Modificado         | CRC32    |   |
| J \mu                               |                                |                   | Disco local             |                    |          |   |
| weather.watcher.live.7.x-patch.exe  | 76,800                         | 67,399            | Aplicación              | 01/11/2012 12:29   | 4341ED63 | ] |
| WWL72060.exe                        | 6.473.480                      | 6.458.981         | Aplicación              | 04/05/2016 0:48    | 6F36D95E |   |
|                                     |                                |                   |                         |                    |          |   |

El patch meterlo en la carpeta de instalación y ejecutarlo,

цu

| her Watcher Live             |                                                       |                                                     |          |
|------------------------------|-------------------------------------------------------|-----------------------------------------------------|----------|
| ) - 🕌 - Equipo - OS_7 (C:) - | - Archivos de programa (x86) - Weather Watcher Live - |                                                     |          |
| ar 👻 Incluir en biblioteca 👻 | Compartir con 👻 Grabar Archivos de compatibilida      | i Nueva carpeta                                     |          |
| 퉬 Hewlett-Packard            | ▲ Nombre                                              | Fecha de modific ^ Tipo                             | Tamaño   |
| Internet Explorer IObit      | HTML                                                  | 17/03/2018 13:40 Carpeta de archivos                |          |
| M31 RD5                      | 🕌 LatestChanges                                       | 17/03/2018 13:40 Carpeta de archivos                |          |
| Microsoft FrontPage          | 📕 Skins                                               | 17/03/2018 13:40 Carpeta de archivos                |          |
| 퉬 Microsoft Office           | 🔜 BlankWallpaper                                      | 12/12/2002 23:27 Imagen GIF                         | 1 KB     |
| 퉬 Microsoft Visual Studio    | 🎇 website                                             | 02/12/2007 12:03 Acceso directo a Internet          | 1 KB     |
| Microsoft Works              | Thunder2                                              | 12/04/2008 12:34 Archivo de sonido                  | 17 KB    |
| Microsoft.NET                | Thunder                                               | 12/04/2008 12:34 Archivo de sonido                  | 38 KB    |
| Mozilla Firefox              | Warning2                                              | 12/04/2008 12:35 Archivo de sonido                  | 29 KB    |
| MuseScore 2                  | Warning                                               | 12/04/2008 12:35 Archivo de sonido                  | 16 KB    |
| bs-studio                    | Siren                                                 | 24/04/2008 20:06 Archivo de sonido                  | 45 KB    |
| PRTG Network Monitor         | Thunder4                                              | 24/04/2008 20:06 Archivo de sonido                  | 105 KB   |
| 퉬 QuickTime                  | Thunder5                                              | 24/04/2008 20:10 Archivo de sonido                  | 27 KB    |
| 퉬 Realtek                    | Thunder3                                              | 24/04/2008 20:10 0rchivo de conido                  | 21 KB    |
| Reference Assemblies         | Hurricane                                             | 24/04/2008 20:10 Archivo de socido                  | 50 KB    |
| 📕 Renesas Electronics        | Sizes 2                                               | 24/04/2008 20:12 Archive de sonido                  | 50 KB    |
| TeamViewer                   | Sirenz                                                | 24/04/2008 20:12 Archive de sonido                  | 64 KB    |
|                              |                                                       | 14/US/2008 19:29 Archivo de sonido                  | 28 KB    |
| Windows Defender             | weather.watcher.live.7.x-patch                        | 01/11/2012 12:29 Aplicación                         | 75 KB    |
| Windows Mail                 | ReadMe                                                | 15/04/2014 16:03 Archivo de Ayuda de HTML compilado | 47 KB    |
| Windows Media Player         | <b>13</b> 4                                           | 06/12/2014 22:33 Aplicación                         | 29 KB    |
| 📕 Windows NT                 | FavoriteMaps.ww                                       | 27/04/2016 7:26 Archivo WW                          | 1 KB     |
| 퉬 Windows Photo Viewer       | Map.wtp                                               | 27/04/2016 7:26 Archivo WTP                         | 1 KB     |
| 퉬 Windows Portable Devices   | Maps.ww                                               | 27/04/2016 7:26 Archivo WW                          | 101 KB   |
| 퉬 Windows Sidebar            | 2 ww                                                  | 27/04/2016 7:26 Aplicación                          | 2.339 KB |
| U Wondershare                | ww.exe.BAK                                            | 27/04/2016 7:26 Archivo BAK                         | 2.339 KB |
| WondershareUpdate            | ww.exe.tmp                                            | 27/04/2016 7:26 Archivo TMP                         | 2.339 KB |
| EEOutout                     | wwi.mdb                                               | 27/04/2016 7:26 Archivo MDB                         | 172 KB   |
| LocalStorage                 | 😼 unins000                                            | 17/03/2018 13:40 Aplicación                         | 702 KB   |
| Loa                          | unins000.dat                                          | 17/03/2018 13:40 Archivo DAT                        | 551 KB   |
|                              |                                                       |                                                     |          |

Luego se ejecuta y genera el crack. Y listo.

Abrimos el WWL y en opciones elegimos la ciudad y colocamos las variables en ºC, Km, Hp, mm etc todo lo que se utiliza en nuestra región y aplicamos.

Cuando se genero la carpeta de archivos en WWL un archivo se llama Datawather.html cortarlo y pegarlo en la carpeta de zararadio y queda asi

| aRadio                                                                                                    |                                         |                       |                                    |          |
|----------------------------------------------------------------------------------------------------|-----------------------------------------|-----------------------|------------------------------------|----------|
|                                                                                                    | programa (x86) 🝷 ZaraSoft 🝷 ZaraRadio 👻 |                       |                                    |          |
|                                                                                                    |                                         |                       |                                    |          |
| nizar ▼ Incluir en biblioteca ▼ Compartir co                                                                                                    | n ▼ Grabar Nueva carpeta                |                       |                                    | 1        |
| IObit Nomt                                                                                                    | re ^                                    | Fecha de modificación | Тіро                               | Tamaño   |
| M31 RDS                                                                                                    | Humidity                                | 17/03/2018 11:46      | Carpeta de archivos                |          |
| H Microsoft FrontPage                                                                                                    | Lang                                    | 14/03/2018 19:23      | Carpeta de archivos                |          |
| Microsoft Visual Studio                                                                                                    | Temperature                             | 17/03/2018 11:44      | Carpeta de archivos                |          |
| Microsoft Works                                                                                                    | Time                                    | 17/03/2018 10:24      | Carpeta de archivos                |          |
|                                                                                                    | base dll                                | 01/08/2007 14:01      | Extensión de la anticación         | 84 VB    |
|                                                                                                    |                                         | 00/07/2007 17:01      |                                    | 17 KB    |
|                                                                                                    |                                         | 09/07/2007 17:23      | Extension de la aplicación         | 17 KB    |
| HuseScore 2                                                                                                    | Darswma.dli                             | 28/08/2007 23:11      | Extension de la aplicación         | 15 KB    |
| 🗉 퉬 obs-studio 🧧 🧧                                                                                                    | DataWeather                             | 17/03/2018 15:22      | Documento HTML                     | 1 KB     |
| 🕀 🌽 PRTG Network Monitor                                                                                                    | exchndl.dll                             | 20/02/2004 21:36      | Extensión de la aplicación         | 407 KB   |
| 🗄 📕 QuickTime                                                                                                    | licencia                                | 19/12/2008 23:59      | Documento de texto                 | 2 KB     |
| 🕀 📙 Realtek 🚳 r                                                                                                    | mingwm10.dll                            | 05/09/2004 15:23      | Extensión de la aplicación         | 400 KB   |
| E Reference Assemblies                                                                                                    | sqlite3.dll                             | 24/09/2005 10:13      | Extensión de la aplicación         | 245 KB   |
| Renesas Electronics                                                                                                    | tips                                    | 10/03/2006 20:19      | Documento de texto                 | 2 KB     |
| E Videol (N                                                                                                    | unins000.dat                            | 14/03/2018 19:23      | Archivo DAT                        | 4 KB     |
| E Weather Watcher Live                                                                                                    | unins000                                | 14/03/2018 19:23      | Aplicación                         | 688 KB   |
|                                                                                                    | ZaraRadio                               | 02/04/2010 15:56      | Archivo de Ayuda de HTML compilado | 773 KB   |
| 🕀 🌆 Windows Mail                                                                                                    | ZaraRadio                               | 15/11/2010 17:26      | Aplicación                         | 5.864 KB |
| 🗉 📙 Windows Media Player                                                                                                    |                                         |                       |                                    |          |
| 🕀 🌗 Windows NT                                                                                                    |                                         |                       |                                    |          |
| 🕀 퉬 Windows Photo Viewer                                                                                                    |                                         |                       |                                    |          |
| 🤑 Windows Portable Devices                                                                                                    |                                         |                       |                                    |          |
| Windows Sidebar     Windows Sidebar     Windows     Sidebar     Windows     Windows     Sidebar     Windows     Sidebar     Windows     Sidebar     Windows     Sidebar     Windows     Windows     Sidebar     Windows     Windows     Sidebar     Windows     Windows     Sidebar     Windows     Windows     Sidebar     Windows     Windows     Windo |                                         |                       |                                    |          |
| U Wondershare                                                                                                    |                                         |                       |                                    |          |
| WondershareUpdate                                                                                                    |                                         |                       |                                    |          |
| E U Zaraboft                                                                                                    |                                         |                       |                                    |          |
| FEOutput                                                                                                    |                                         |                       |                                    |          |

FEOutout

En ese lugar el WWL guarda la info de internet del clima. Por lo tanto en el zararadio hay que colocar esa dirección

| Fundido              | нтн                                                                           |
|----------------------|-------------------------------------------------------------------------------|
| Satélite             | Ajuste la configuración de HTH                                                |
| ···· Salidas         |                                                                               |
| ···· Registro        |                                                                               |
| Contraseña           |                                                                               |
| Detector de silencio | - HTH                                                                         |
| Mezclador            |                                                                               |
| HTH                  | Temperatura: 26                                                               |
| Explorador           |                                                                               |
| Taos                 | Humedad: 25                                                                   |
| Pisador              |                                                                               |
| General              | - Importar                                                                    |
|                      | Turante danda ya Gabara                                                       |
|                      | M Importar desde un richero                                                   |
|                      | Ruta del fichero: am Files (x86)\ZaraSoft\ZaraRadio\DataWeather.html Examinar |
|                      |                                                                               |
|                      | 🔲 Desactivar las locuciones tras 🛛 🙃 👘 minutos desde la última actualización  |
|                      |                                                                               |
|                      | - Unidades                                                                    |
|                      |                                                                               |
|                      | Temperatura: Fahrenheit 💌                                                     |
|                      |                                                                               |
|                      |                                                                               |

Cuidado!!! Hay que poner temperatura en Fahrenheit sino9 da mal. Quizás error de soft.

## 3) RDS.

Ya funcionando todo lo anterior, de forma automática, descargar el archivo del RDS y ejecutarlo. Vincular el RDS a la pC por el cable HDMI.

Cuando lo abrimos (este que funciona) se ve así:

Modo poner dinámico, de esa forma el programa lee los temas musicales del Zararadio.

| Modo:              | Dinámico (requiere conexión continua con el equipo)                                                                                                    |
|--------------------|----------------------------------------------------------------------------------------------------|
| /RT por defecto:   | 111111112222222333333334444444555555566666666667777777888888888                                                                                                    |
|                    | ······································                                                                                                    |
| eer desde archivo: | C:\Users\fito\Documents\zararadio textos\CurrentSong.txt                                                                                                    |
| Desplazar texto:   | The second second secon |
|                    | IM [Por bioques formateados ] 2 segundus por bioques   4 ]                                                                                                    |
| Estado RDS:        |                                                                                                    |
| Estado RDS:        | FLOYD -                                                                                                    |

Antes, armo una carpeta ej. C:\Users\..\Documents\zararadio textos:

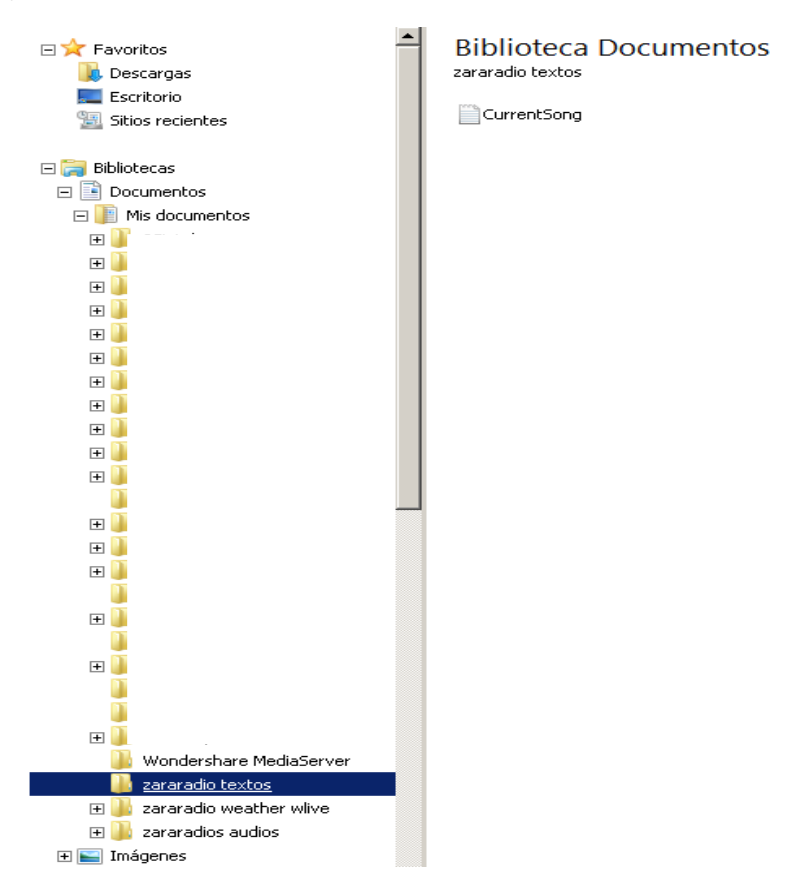

Es allí donde le digo al zararadio donde envía los archivos de textos ver:

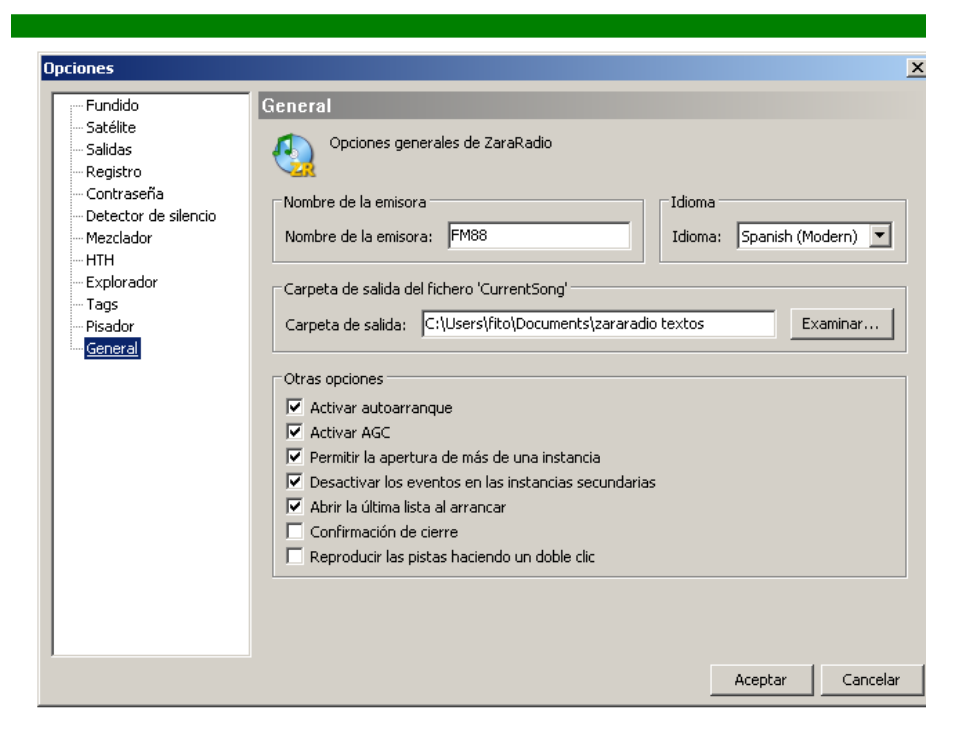

## Por último edito en el RDS este ítem

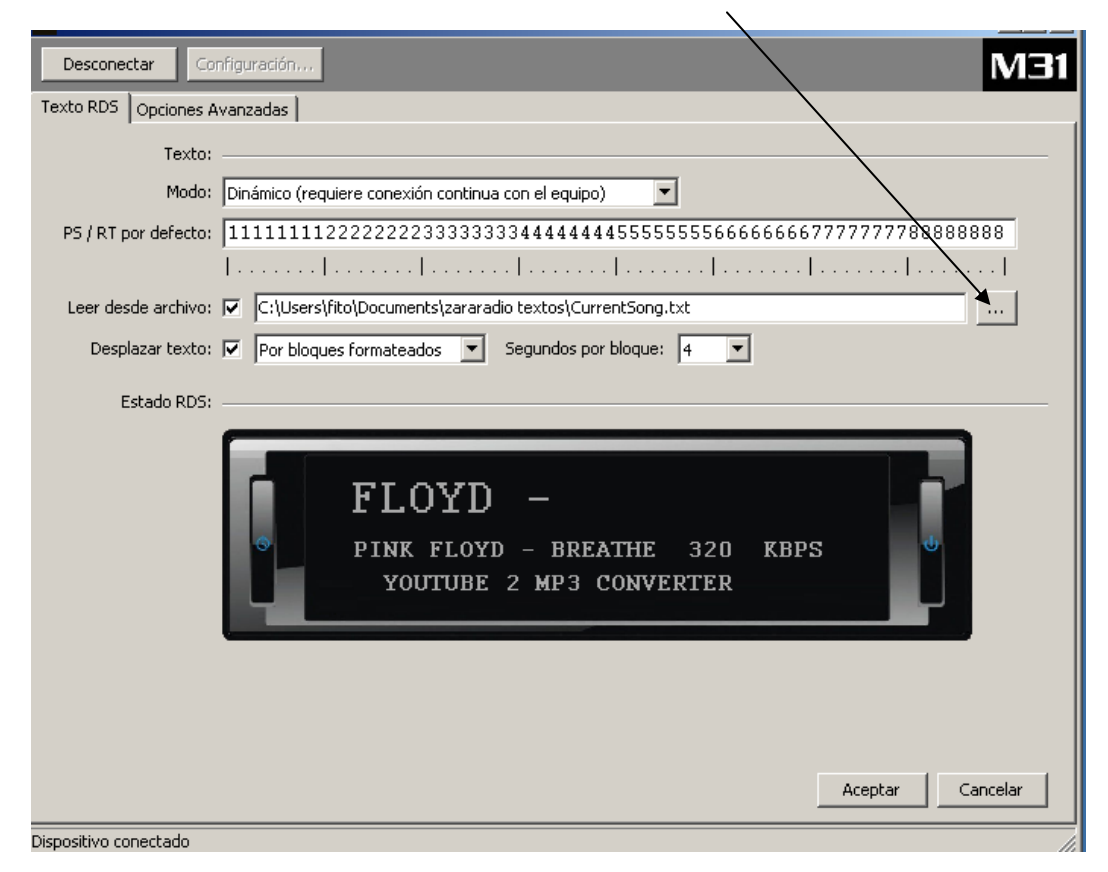